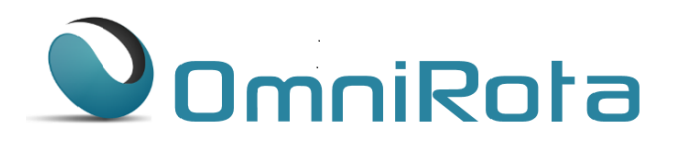

## Changing Print Settings

Changing print settings with OmniRota is very easy.

From the 'Settings' menu, select the 'Rota Settings' option.

|                                              |                                                   |                           |                   |                                        | Logged in as : Andrew Bernard   Logout |           |                              |                                                                        |                            | Client logo comes here ! |                    |                     |                   |  |
|----------------------------------------------|---------------------------------------------------|---------------------------|-------------------|----------------------------------------|----------------------------------------|-----------|------------------------------|------------------------------------------------------------------------|----------------------------|--------------------------|--------------------|---------------------|-------------------|--|
| Home                                         | Staff List                                        | Sessi                     | ion Type Lis      | st                                     | Rota 🝷                                 | Reports   | Se                           | ttings 👻                                                               | Admin                      | strator 🔻                | Help 🔻             | Sup                 | oport 2           |  |
| Create<br>From: 05/*<br>Show F<br>Rota for 0 | New Rota<br>10/2015 We<br>Rota <<br>5/Oct/2015 to | eeks: 4<br>><br>01/Nov/20 | \$ St             | aff : <mark>8 se</mark><br>eks. Last u | lected<br>File type                    | Staff ver | sus<br>→ F<br>→ F<br>5 1 → F | ooms<br>Public Holida<br>Tixed Dates<br>Rota Settings<br>Personal Sett | iys                        | Ro                       | oom 🗆 Sho<br>Email | w Notes<br>Print/Do | nload 🚩           |  |
| October                                      |                                                   | Monday 05                 |                   |                                        | Tuesday 06                             |           |                              |                                                                        | _                          | y 08                     |                    | Friday 09           |                   |  |
| Week 1                                       | Early AM                                          | АМ                        | РМ                | АМ                                     | PM                                     | Evening   | АМ                           | РМ                                                                     | АМ                         | PM                       | Evening            | AM                  | PM                |  |
| Arthur Able                                  |                                                   | Surgery<br>Room 1         | Surgery<br>Room 1 | Surgery<br>Room 1                      | Duty<br>Room 1                         |           |                              |                                                                        | Duty<br>Room 1             | Meeting<br>Training Room |                    | Surgery<br>Room 1   | Surgery<br>Room 1 |  |
| Bryan Browne                                 |                                                   | Duty<br>Room 2            | Surgery<br>Room 2 | Visits                                 |                                        |           | Surgery<br>Room 2            | Admin<br>Room 2                                                        |                            |                          |                    | Visits              | Duty<br>Room 2    |  |
| Doris Duke                                   | Early                                             | Surgery<br>Room 4         | Surgery<br>Room 4 |                                        |                                        |           | Surgery<br>Room 4            | Duty<br>Room 4                                                         | Surgery<br>Room 4          |                          |                    | Duty<br>Room 4      | Surgery<br>Room 4 |  |
| Charles Campe                                | se                                                |                           |                   | Duty<br>Room 3                         | Surgery<br>Room 3                      |           | Visits                       | Surgery<br>Room 3                                                      | Tutorials<br>Training Room | Meeting<br>Training Room |                    |                     |                   |  |
| Edith Everage                                |                                                   | Surgery<br>Room 5         | Surgery<br>Room 5 | Surgery<br>Room 5                      |                                        |           | Surgery<br>Room 5            |                                                                        | Visits                     | Meeting<br>Training Room | Extended           | Surgery<br>Room 5   |                   |  |
| Greg Garrett                                 |                                                   | Visits                    | Duty<br>Room 3    | Surgery<br>Room 4                      | Surgery<br>Room 2                      | Extended  | Duty<br>Room 3               | Surgery<br>Room 5                                                      |                            |                          |                    | Surgery<br>Room 3   | Surgery<br>Room 5 |  |
| Florence Fooble                              | s                                                 | Surgery<br>Room 3         | Surgery<br>Room 3 | Surgery<br>Room 2                      |                                        |           | Surgery<br>Room 1            | Surgery<br>Room 1                                                      | Tutorials<br>Training Room | Duty<br>Room 1           |                    | Surgery<br>Room 2   | Surgery<br>Room 3 |  |
| Locum                                        |                                                   |                           |                   |                                        |                                        |           |                              |                                                                        |                            | Locum                    |                    |                     |                   |  |

Scroll down until you reach the 'PDF Settings' section and here you can change the print settings of the rota.

|                                                   | 5 selected                  |                   | ,                | Select options |  |
|---------------------------------------------------|-----------------------------|-------------------|------------------|----------------|--|
| Show room unassigned session                      | s? 🔍 Yes 🖲 No               | Show rule warning | g?               | ○ Yes 	● No    |  |
| Show no rule flag?                                | Yes No                      |                   |                  |                |  |
| - PDF Settings                                    |                             |                   |                  |                |  |
| PDF Mode                                          | Portrait OLANDSCAPE         | Show Logo in PDF  | ● Yes ◎ No       |                |  |
| Weeks in each page ?                              | 4                           | Page Margin       | 5 \$ 5 \$ 5      | 5              |  |
| Staff Order                                       | Session                     | 1 Type Order      | Room Order       |                |  |
| Arthur Able                                       | Empty                       | *                 | Room 1           | *              |  |
| Doris Duke                                        | Holiday                     | r                 | Room 2<br>Room 3 |                |  |
| Charles Campese                                   | Off<br>Blank                |                   | Room 4<br>Room 5 |                |  |
| Edith Everage                                     | Duty                        |                   | Training Room    |                |  |
| Edith Everage<br>Greg Garrett                     |                             | od .              | Health Visitor   |                |  |
| Edith Everage<br>Greg Garrett<br>Florence Foobles | Extendo                     | eu                |                  |                |  |
| Greg Garrett<br>Florence Foobles<br>Locum         | Extend<br>Surgery<br>Visits |                   |                  | ~              |  |